## Початок роботи з MyPaymentsPlus

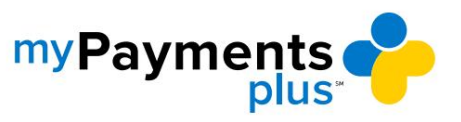

| ny Payments                                                                                  |                                                                                      | Why                                                                                   | MyPaymentsPlus? How it works Contact Us                                                                  | 6 10 1 |
|----------------------------------------------------------------------------------------------|--------------------------------------------------------------------------------------|---------------------------------------------------------------------------------------|----------------------------------------------------------------------------------------------------|--------|
| Peace of r<br>Delivering convertience for all your study                                     | nind at your fingertips                                                              | Enail                                                                                 | Sign in<br>or Username*<br>ord*<br>Eoryot Password?<br>Sign in<br>Don't have an account?<br>REGISTER NOW |        |
| Meals & Autopay                                                                              | Student Account Management                                                           | Products & Events                                                                     | Digital Forms                                                                                            |        |
| Pay for meals, view cafeteria purchases, receive low<br>balance alerts or enroll in autopay. | Gain 24/7 access to school payments & history for all your<br>students in one place. | Browse products available for purchase and sign your<br>student up for school events. | Eliminate paperwork by competiting forms and si<br>school documents online.                              | igning |

## Крок 1: Відвідайте www.mypaymentsplus.com і натисніть «Зареєструватися».

Крок 2. Виберіть свій штат і шкільний округ зі спадного меню. Введіть БАТЬКІВСЬКЕ ІМ'Я ТА ЕЛЕКТРОННУ ПОШТУ та натисніть «Зареєструватись».

| y Payments 💑                                                                                                    |                                                                                       | Why MyPaymentsPlus? How it works Contact Us 存 🕥                                                             |
|----------------------------------------------------------------------------------------------------|---------------------------------------------------------------------------------------|----------------------------------------------------------------------------------------------------|
| Peace of mind at your                                                                                                    | X<br>Register<br>Search for School District<br>Q Select State."                       | Sign in<br>Email or Username"                                                                               |
| 34 <u>1</u> 4                                                                                                    | Create Account  Terretor personal Information. You will add students at a later step. | Password <sup>®</sup> Foroit Basecont? Sign In Don't have an account? REGISTER NOW                          |
|                                                                                                    | Confirm Password*                                                                     |                                                                                                    |
| Meals & Autopay Student Acc<br>Pay for mails, view cafeteria purchases, receive low<br>balance alerts or enroll in autopay. Gain 24/7 access to sci<br>stude | Register ents<br>other an adult up for school events.                                 | Digital Forms<br>d sign your Eliminate paperwork by competing forms and signing<br>school documents entire. |

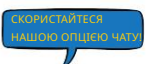

Початок роботи з MyPaymentsPlus

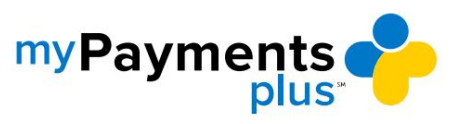

| my <b>Payments</b> |                                                                                           | SIGN OUT |
|--------------------|-------------------------------------------------------------------------------------------|----------|
|                    | ❷ ❷ ●                                                                                     |          |
|                    | minu unsunce negaster neutromising to unsunce Addistructions                              |          |
|                    |                                                                                           |          |
|                    | Your account has been created!                                                            |          |
|                    | We've sent a welcome email to the address you provided.                                   |          |
|                    | This site will work best if we know your relationship with NEXCOM - Naval Exchange (Test) |          |
|                    | (Check at least one and all that apply)                                                   |          |
|                    | I am a Parent or Guardian with student[s] in the district                                 |          |
|                    | lam a Student in the district                                                             |          |
|                    | I work in the district (Staff Member)                                                     |          |
|                    | I am a Guest interested in district activities and/or I want to support the district      |          |
|                    | Next                                                                                      |          |
|                    |                                                                                           |          |
|                    |                                                                                           |          |
|                    |                                                                                           |          |
|                    |                                                                                           |          |

Крок 3: Виберіть відповідний параметр і натисніть «Далі».

Крок 4: Використовуючи їхні ідентифікаційні номери та прізвища, додайте студентів до свого облікового запису (ДОДАТИ ВСІХ ЗАРЕЄСТРОВАНИХ СТУДЕНТІВ) і натисніть « Готово».

| my Payments      |                                                                 |                                                                |                                         | SIGN |
|------------------|-----------------------------------------------------------------|----------------------------------------------------------------|-----------------------------------------|------|
|                  | Find District                                                   | Register Relationship to District                              | Add Students                            |      |
| Ado              | d Student(s) to Your Accou                                      | nt                                                             | •                                       |      |
| Addin<br>for sci | ng your students(s) from MyPaymentsF<br>hool expenses and more. | Plus Demo KG will allow you to manage meal acco<br>My Students | unt balances, track meal purchases, pay |      |
| 1                |                                                                 | There are 0 studer                                             | ts on your account                      |      |
|                  | Where to find Student ID?                                       |                                                                |                                         |      |
| St               | tudent Last Name <sup>*</sup>                                   |                                                                |                                         |      |
|                  | Add Student                                                     |                                                                |                                         |      |
|                  | Change School District                                          |                                                                |                                         |      |
|                  |                                                                 |                                                                | SKIP FOR NOW                            |      |
|                  |                                                                 |                                                                |                                         |      |

\*Ця сторінка не стосується реєстрації гостьових облікових записів.

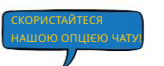